# To ensure you're "Epic ready," the first step is to complete your e-learning proficiency assessment.

- Successful completion of the Epic e-learning proficiency assessment is *required* before you attend classroom training, because e-learning decreases the amount of time you spend in the classroom.
- If you have Epic experience, you can go straight to the proficiency assessment and test out of the elearnings to fast track to the classroom. (Instructions are provided in this document.)
- CME credit is awarded for successful completion of the Epic e-learning proficiency assessment. For details, visit <a href="http://epic.houstonmethodist.org/physicians/cme/">http://epic.houstonmethodist.org/physicians/cme/</a>.

## Select a link below to be directed to the information you need:

Accessing the E-Learnings via Houston Methodist Apps Center

- Step 1 (Required): Access Houston Methodist Apps Center/Add Epic Training as Favorite App (p. 2)
- View the required e-learnings (p. 4)
- Test out of the e-learnings (p. 7)

Tips You Can Use

- Setting Your PIN (First-Time Log In) (p. 10)
- Allowing Pop-Ups (p. 10)
- Saving Your Work (p. 11)
- Who to Contact with Issues/Questions (p. 11)

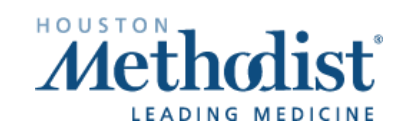

## Access Houston Methodist Apps Center/Add Epic Training as Favorite App

1. Access the Houston Methodist Apps Center at apps.houstonmethodist.org.

(**Note:** If you're accessing the Houston Methodist Apps Center via a shared workstation or remotely from your personal computer for the first time, you'll be prompted to select whether you're using a public or private computer and enter your security questions before seeing the screen in step two below. If you haven't set up security questions or don't remember the answers, call the Physician's IT Help Desk Line at 832-667-5555.)

2. Enter your Houston Methodist User name (Network ID) and Password and click Log On.

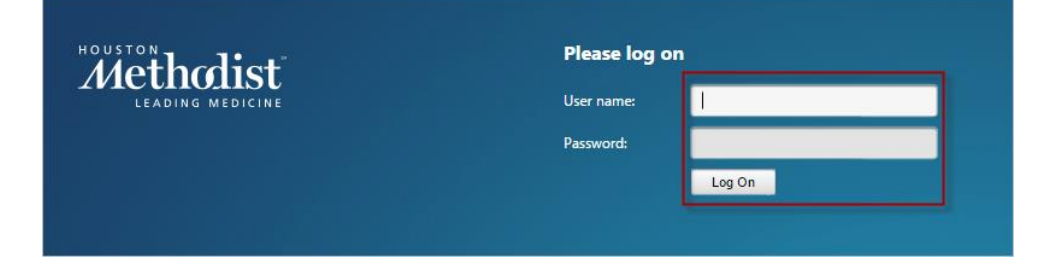

(Note: Depending on your browser, you may see the prompt below. If prompted, select the **I agree** with the Citrix license agreement check box and click Install. Once the installation is complete, click Continue.)

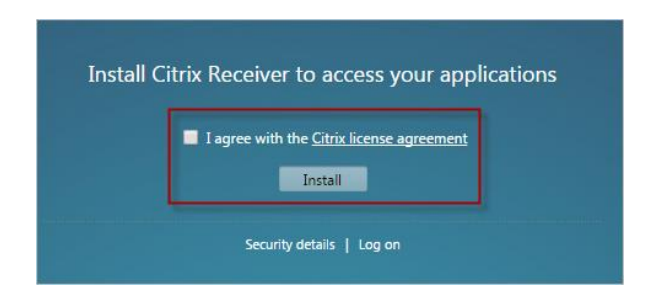

3. Click the + sign on the left side of the window.

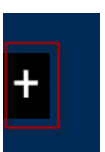

- 4. Click the **All Apps** hyperlink.
- 5. Locate and select the **Epic Training** app from the menu. The **Epic Training** app now displays on your **Apps Center** page.

(**Note:** The **Epic Training** app will now remain on your **Apps Center** page each time you log in. The next time you log in, you won't have to complete steps 3-5.)

| HOUSTON METHODIST APPS CENTER |                              |  |  |  |  |  |
|-------------------------------|------------------------------|--|--|--|--|--|
| All Apps                      | 🔬 DigiNet Pro Echo           |  |  |  |  |  |
| Popular Apps                  | 💩 DigiNet Pro Vascular       |  |  |  |  |  |
|                               | 💩 Digiview CT Nuclear Remote |  |  |  |  |  |
|                               | 💩 DigiView Echo Remote       |  |  |  |  |  |
|                               | 💩 Digiview Vascular Remote   |  |  |  |  |  |
|                               | Enterprise Analytics         |  |  |  |  |  |
| Athena Health Documen         | 🚧 Epic                       |  |  |  |  |  |
|                               | 🚧 Epic Non Prod POC          |  |  |  |  |  |
| 0 Z                           | 🚧 Epic Non Prod REL          |  |  |  |  |  |
|                               | 🖆 Epic Training 🖌 🖌          |  |  |  |  |  |

6. Select the **Epic Training** app. The app loads in a browser window.

(Note: Only click on the Epic Training app once. It may take a few seconds to load the window.)

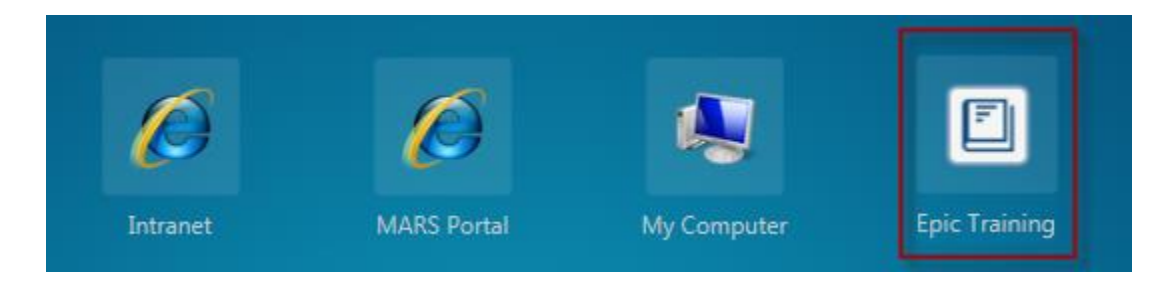

7. To view or test out of the required e-learnings:

View the required e-learnings:

a. Click the corresponding Complete online course link in your To Do list.

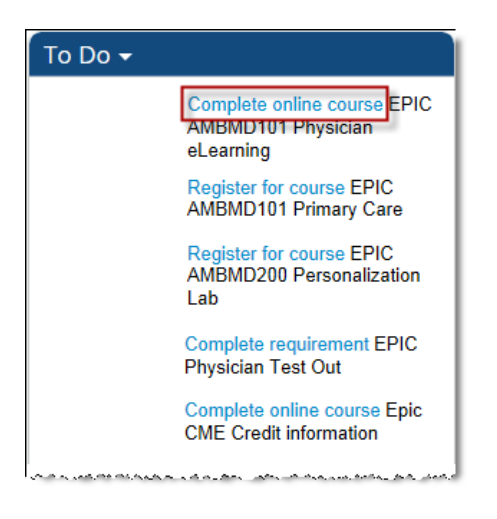

b. Click Start Course. The list of required e-learnings displays.

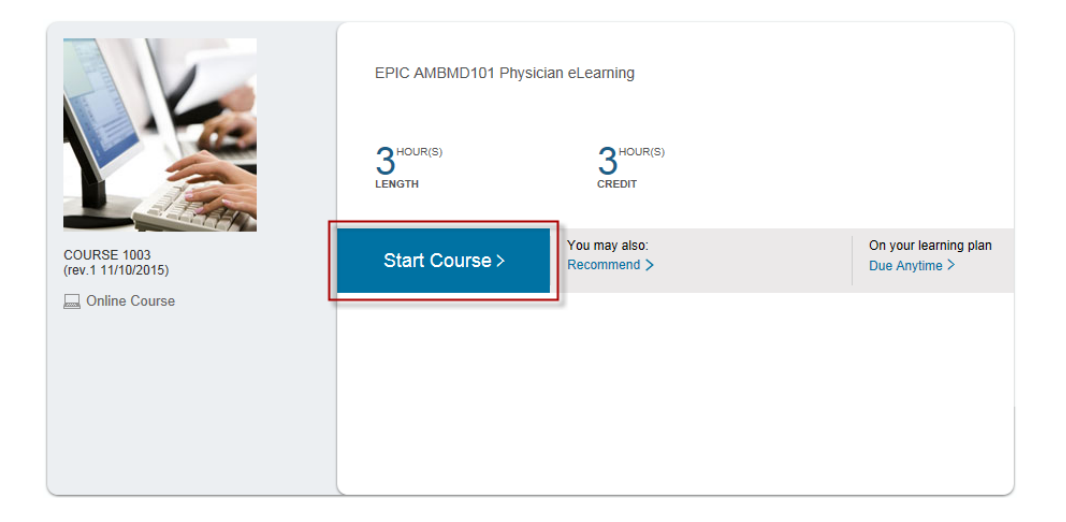

c. Select the course title link to view the module.

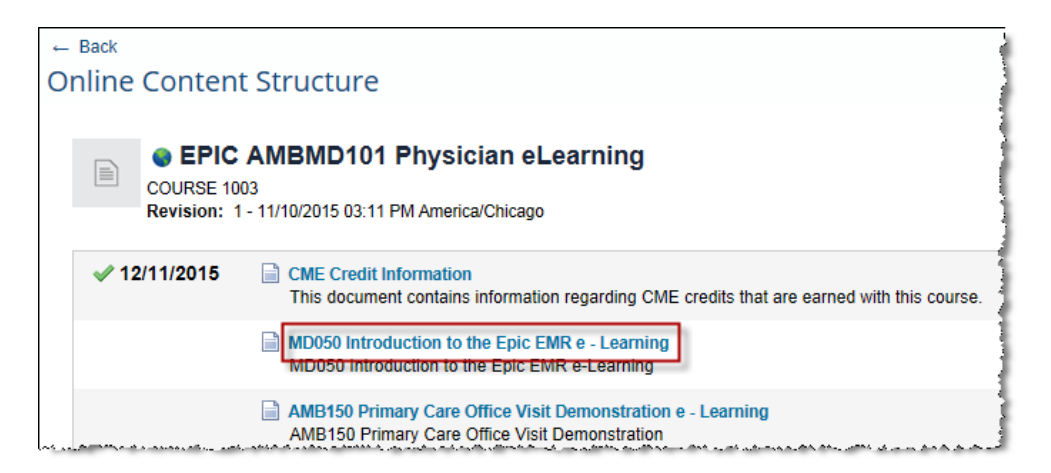

d. After viewing the module and exiting the browser window, you're returned to the screen below. Click the **Return to Content Structure** button to ensure your progress is saved.

(*Important Note:* If you don't click the **Return to Content Structure** button, your progress won't be saved and you won't receive credit for completing the module.)

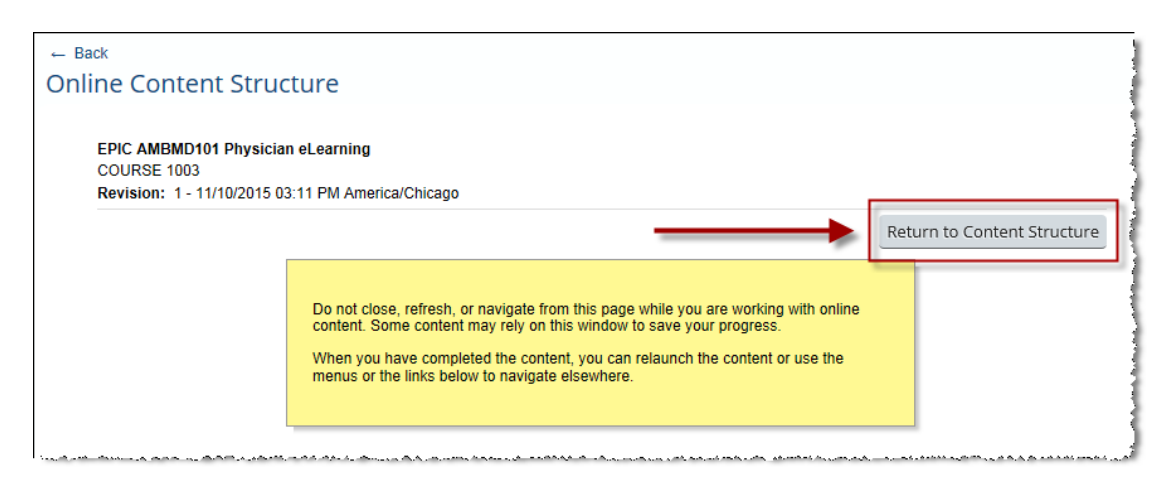

e. After completing all modules, click on the proficiency assessment, located at the bottom of the e-learning module list.

| MDAMB114 Introduction to Other Encounter Types e-Learning MDAMB114 Introduction to Other Encounter Types e-Learning | ـــر - در پرېم ، در ۱۰ ــ د - محد در<br>ة |
|----------------------------------------------------------------------------------------------------|-------------------------------------------|
| RPT005 Run and Manage Report E-Learning<br>RPT005 Run and Manage Reports e-Learning                                 | 4                                         |
| Primary Care Quiz                                                                                                   | :                                         |

f. Answer each question and click **Next**. When you're finished, click **Submit All**. Your score displays. Close the window that contains your score. Click the **Return to Content Structure** button to ensure your progress is saved.

#### Test out of the e-learnings:

a. Click the Complete requirement link next to the Epic Physician Test Out item.

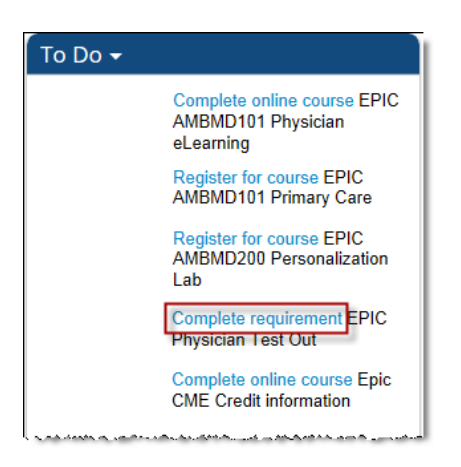

b. Click the Choose Courses button to the right of the Epic Physician Test Out item.

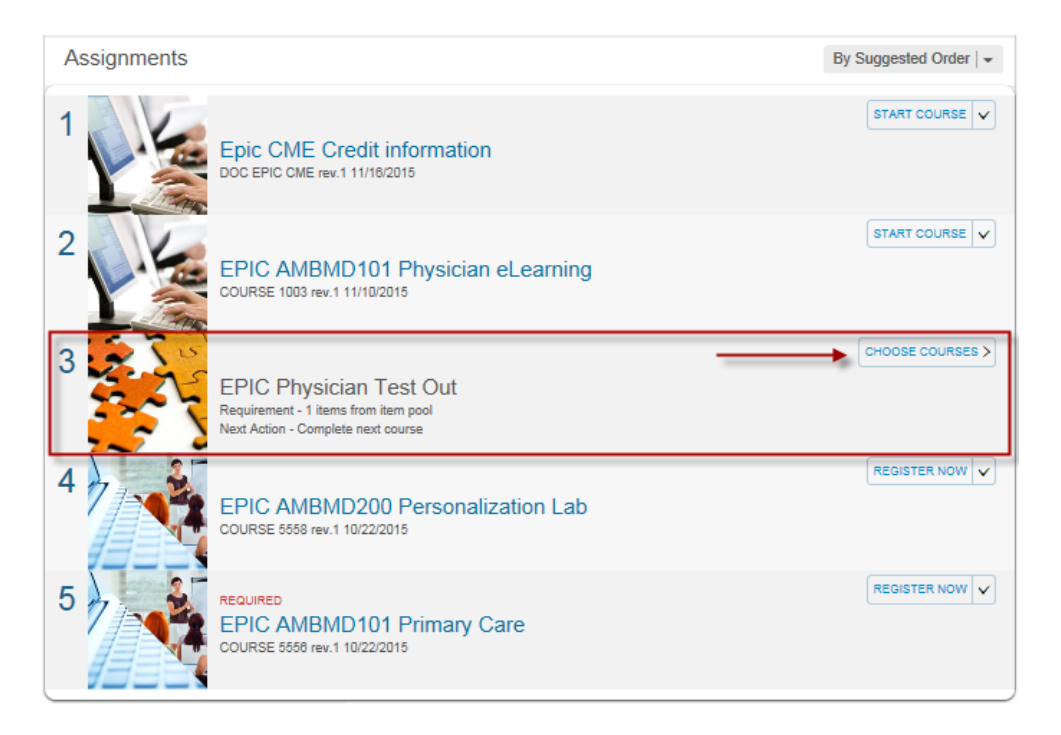

/

c. Click the Assign to Me dropdown and select Start Course.

| PIC Physician Test Out                                                    |                                 |
|---------------------------------------------------------------------------|---------------------------------|
| Requirement: 1 items from item pool<br>Next Action   Complete next course | 0 of 1 Items Complete           |
| Course Options                                                            |                                 |
| EPIC AMBMD101 Physician eLearning (COURSE 1003)                           | START COURSE > On Learning Plan |
| EPIC AMBPHYS eLearning Pre-test (EXAM 3127)                               | ASSIGN TO ME                    |

(**Note:** Depending on your browser, you may receive a prompt to allow pop-ups. If prompted, click the **Options for this site** button and select **Always allow**.)

|    |                                                                |            |                         | Always allow  |
|----|----------------------------------------------------------------|------------|-------------------------|---------------|
| 56 | Internet Explorer blocked a pop-up from themethod.plateau.com. | Allow once | Options for this site 🔻 | More settings |
|    |                                                                |            |                         |               |

d. Click the Choose Courses button to the right of the Epic Physician Test Out item.

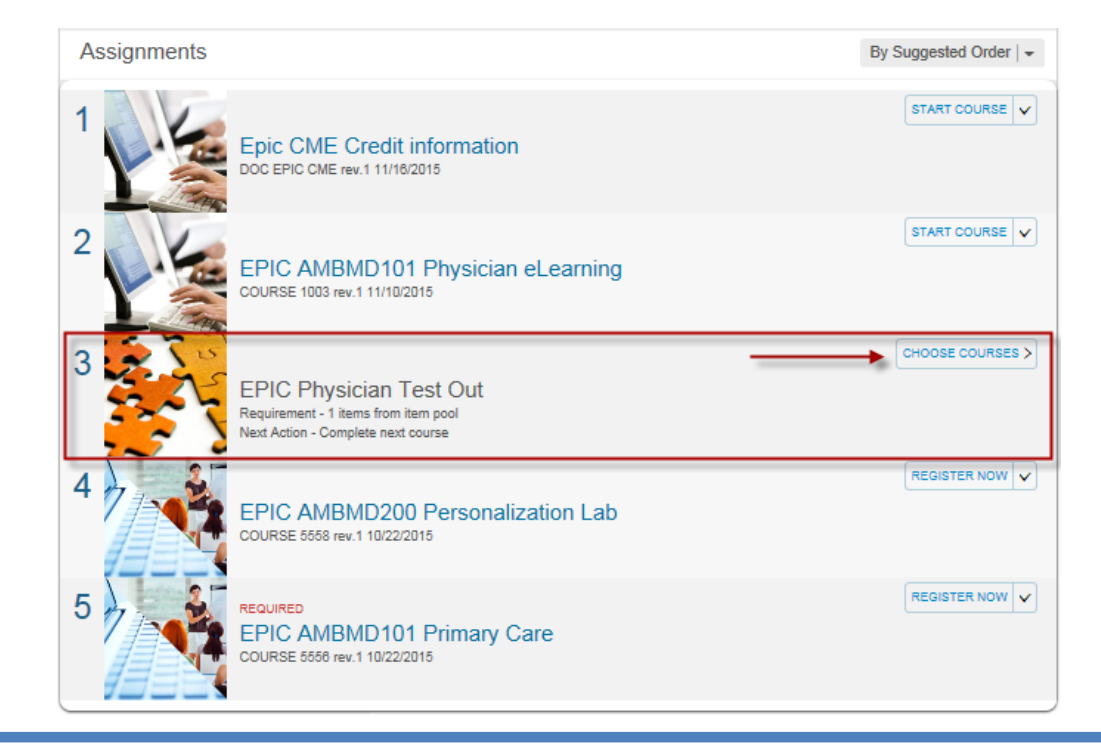

e. Click the Start Course button to the right of the e-learning pre-test.

| EPIC Physician Test Out                                                   | 0                               |
|---------------------------------------------------------------------------|---------------------------------|
| Requirement: 1 items from item pool<br>Next Action   Complete next course | 0 of 1 Items Complete           |
| Course Options                                                            |                                 |
| EPIC AMBMD101 Physician eLearning (COURSE 1003)                           | START COURSE > On Learning Plan |
| EPIC AMBPHYS eLearning Pre-test (EXAM 3127)                               | START COURSE > On Learning Plan |
|                                                                           |                                 |

f. Answer each question and click **Next**. When you're finished, click **Submit All**. Your score displays. Close the window that contains your score. Click the **Return to Content Structure** button to ensure your progress is saved.

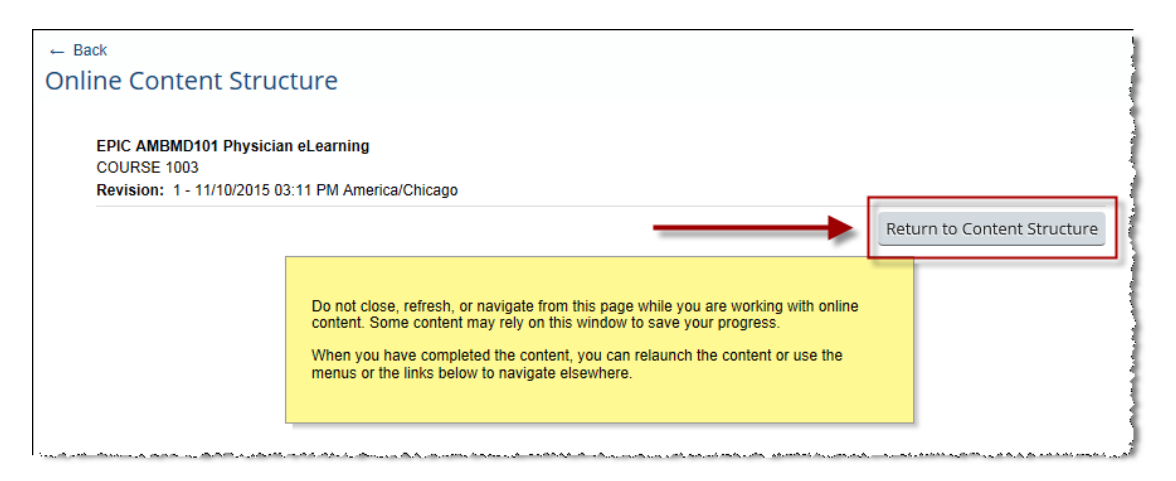

## **Tips You Can Use**

## Setting Your PIN (First-Time Log In)

• If you're accessing the Houston Methodist Learning Management System (LMS SuccessFactors) for the first time, you will be prompted to **set a PIN**. You will not be prompted for it in the future.

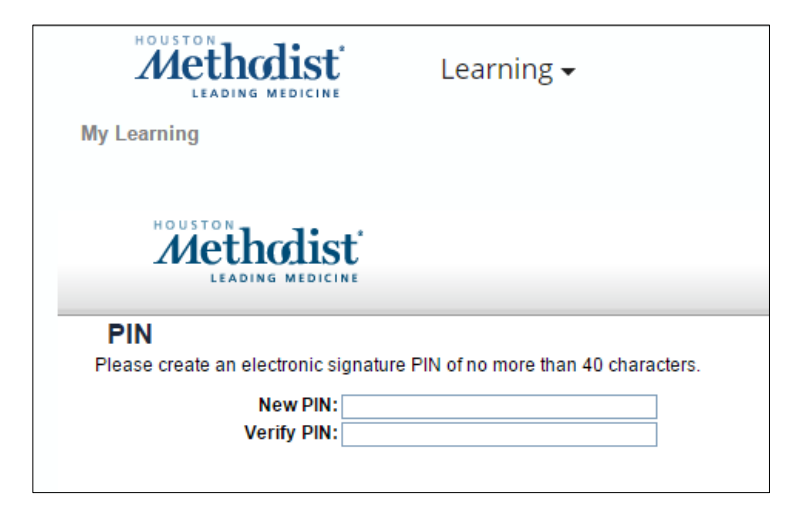

#### Allowing Pop-Ups

• If prompted, *Always allow* pop-ups from themethod.plateau.com to ensure you are able to view all course content.

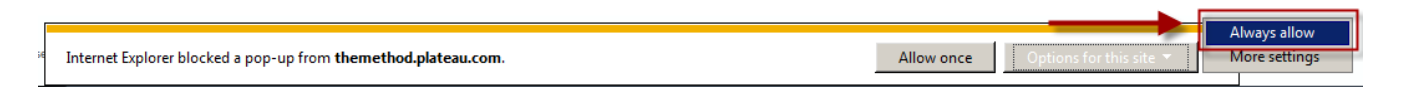

#### Saving Your Work

• After viewing a module and exiting the window, you're returned to the screen below. Click the **Return to Content Structure** button to ensure your progress is saved and navigate back to the list of e-learning modules. Do not close or refresh the screen below.

(*Important Note:* If you don't click the *Return to Content Structure* button, your progress won't be saved and you won't receive credit for completing the module.)

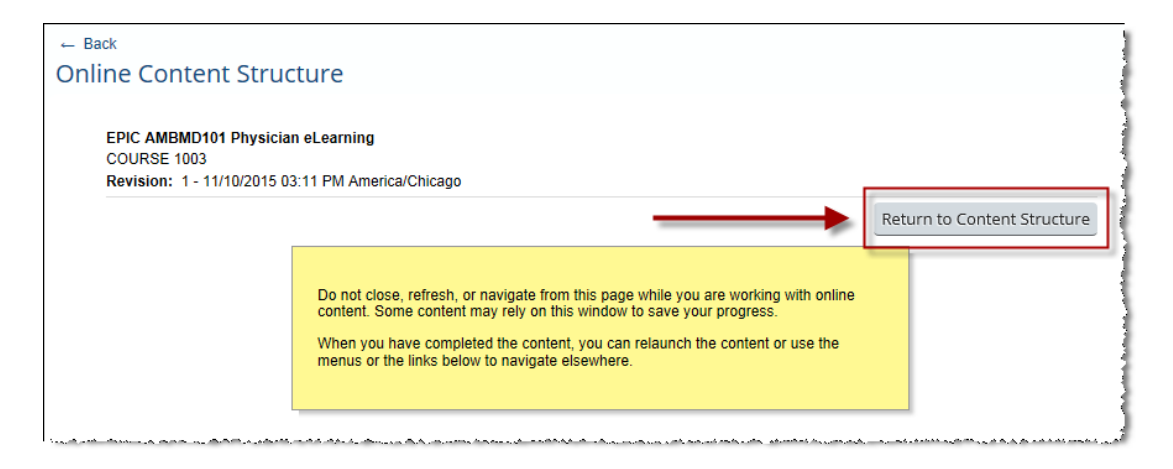

### Who to Contact with Issues/Questions

- If you need technical assistance, contact the Physician's IT Help Desk Line at 832-667-5555.
- If you have Epic training questions, contact <u>epictraining@houstonmethodist.org</u>.